## Acrobat Practice

- 1. Set up workspace
  - a. Tags Pane: View > Show/Hide > Navigation Panes > Tags
  - b. Accessibility Tools: Tools tab > Search for Accessibility > Select "Add"
- 2. Run accessibility "Full Check"
  - a. Make easy repairs
- 3. Repair tag structure with "Reading Order" tool
  - a. Hide Decorative images
  - b. Improve tables
  - c. Headers/Footers?
  - d. Headings?
- 4. Verify/Repair content reading order in "Reading Order" tool (optional)
- 5. Verify tag structure and order in "Tags" pane (if needed)

## Practice

Lorem ipsum dolor sit amet, consectetur adipisicing elit, sed do <u>eiusmod</u> tempor incididunt ut labore et dolore magna aliqua. Ut enim ad minim veniam, quis nostrud exercitation ullamco laboris nisi ut aliquip ex ea commodo

## Images

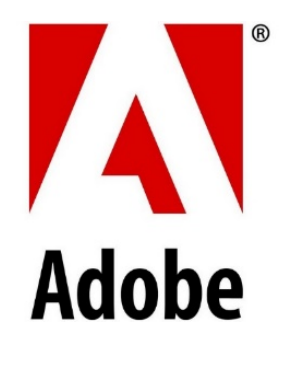

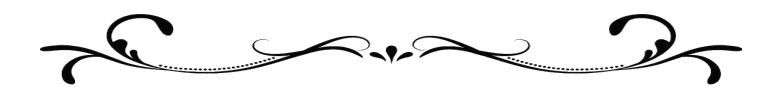

Tables

| Course  | Day           | Start Time | End Time | Instructor |
|---------|---------------|------------|----------|------------|
| BIO 100 | M, W, F       | 08:00      | 09:20    | Miller     |
| BIO 110 | T <i>,</i> Th | 09:00      | 10:20    | Smith      |
| BIO 120 | M, W, F       | 13:00      | 14:20    | Williams   |
| BUS 100 | T <i>,</i> Th | 10:00      | 11:20    | Brown      |
| BUS 110 | M, W, F       | 10:00      | 11:20    | Wilson     |
| BUS 120 | M, W, F       | 14:00      | 15:20    | Jones      |

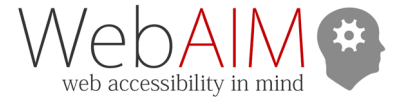